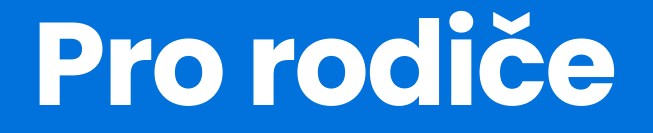

# Mobilní aplikace

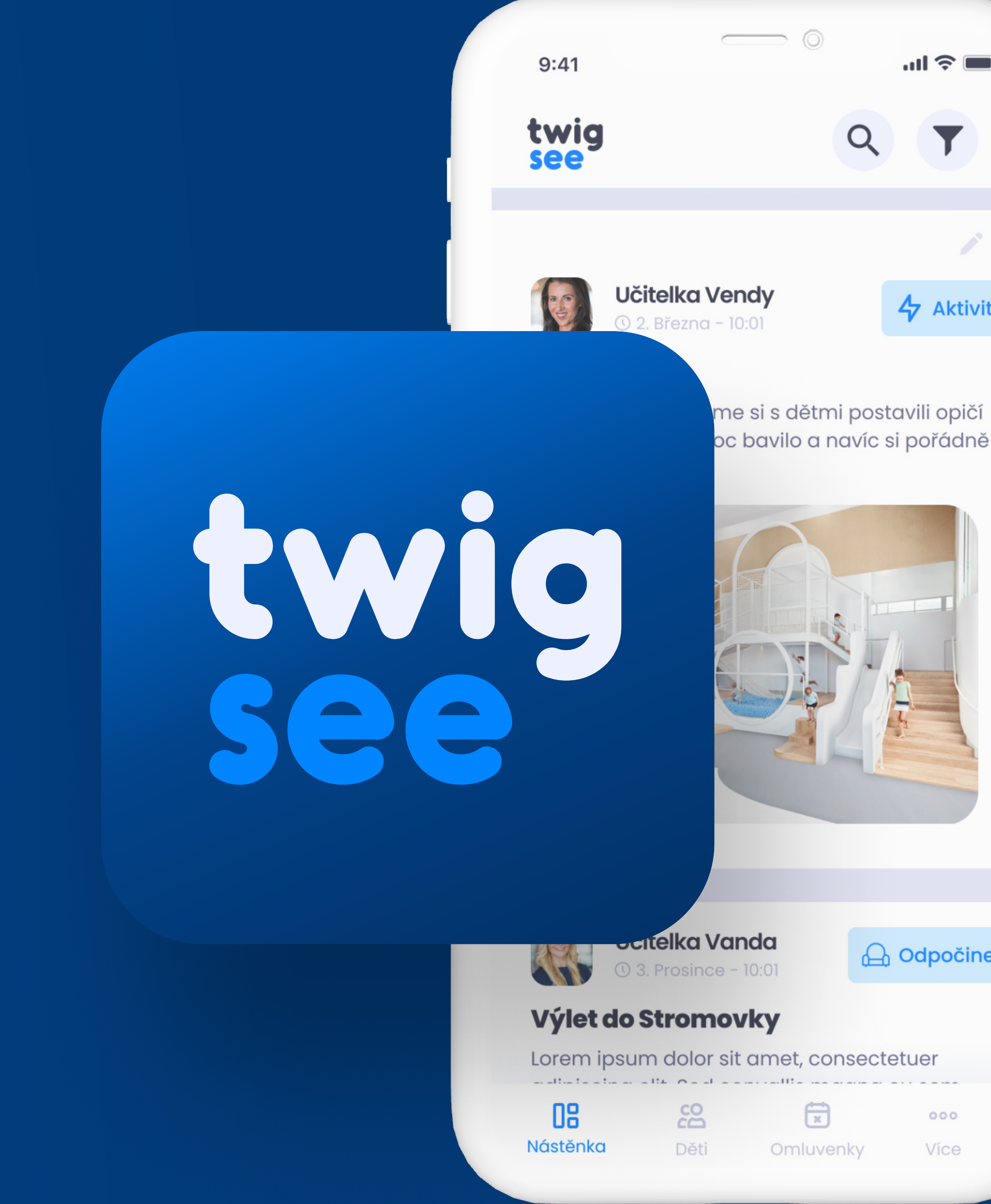

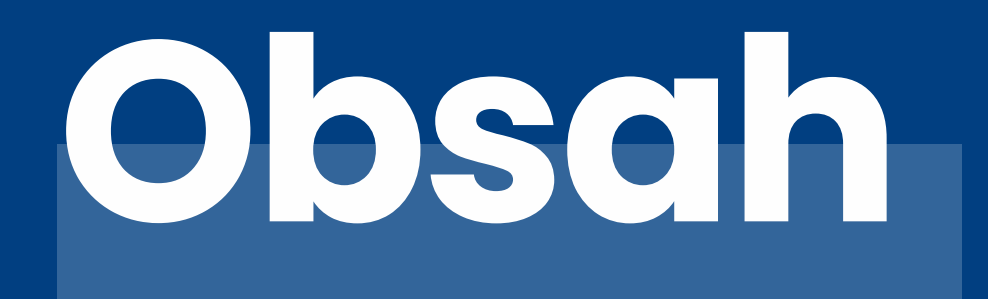

## Co najdete v mobilní aplikaci

Nástěnka

Děti

Omluvenky

Více

\*jedná se o stručnou příručku, pro detailní postup klikněte zde

| ſ | $\mathbf{\hat{C}}$ |
|---|--------------------|
| L | )                  |

04 - 06

07 - 08

09 -11

12

## 03

# Conajdete v mobilní aplikaci?

Aplikace Twigsee se dělí na 4 hlavní sekce.

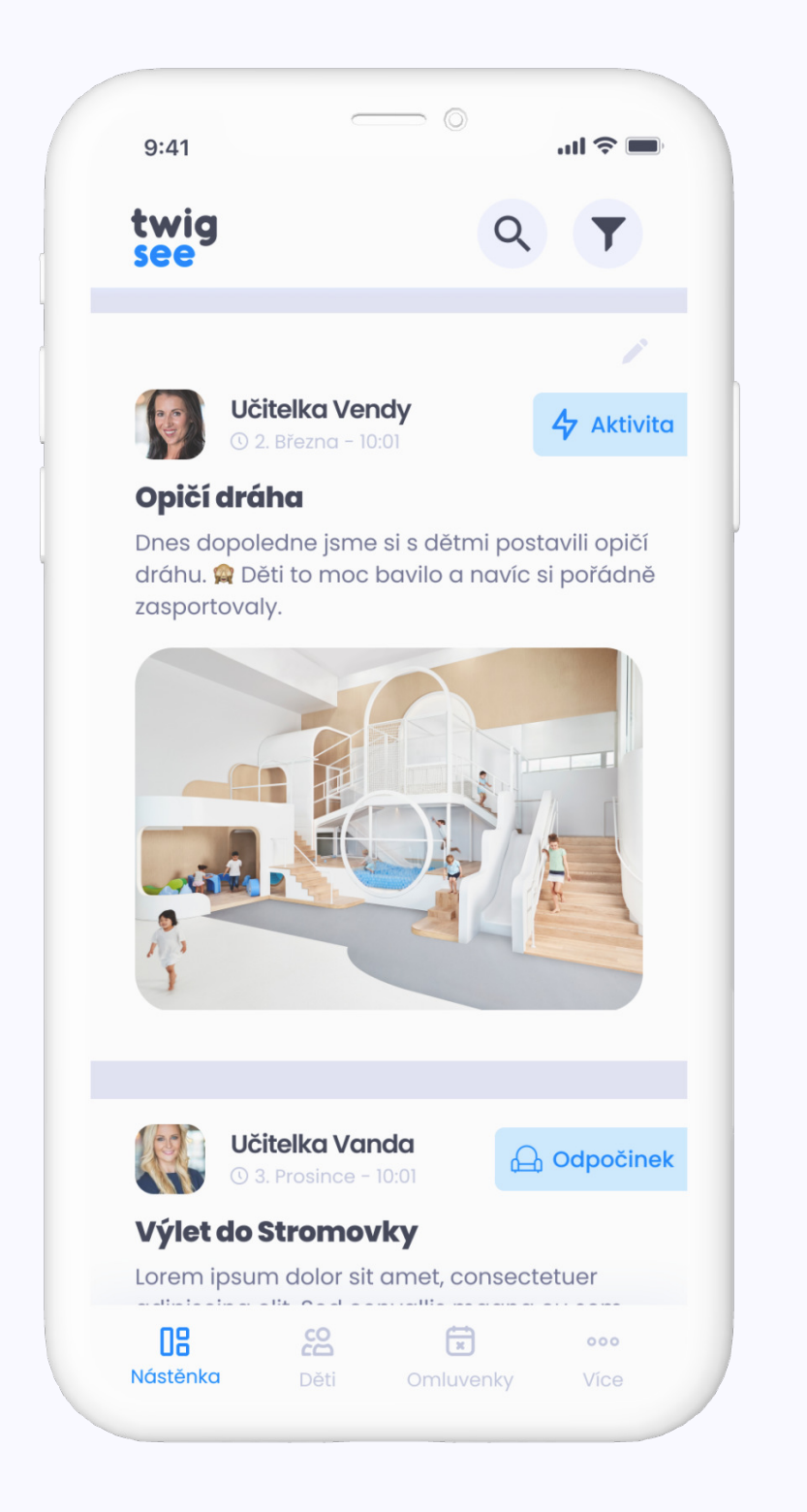

|                                                                                                    | 00                                                                                                    |            |
|----------------------------------------------------------------------------------------------------|----------------------------------------------------------------------------------------------------|------------|
| Kubík                                                                                                    | S                                                                                                    | 6 let      |
| Jakub Oslad                                                                                                    |                                                                                                    | 22.10.2015 |
| ର୍ଗ Třídy                                                                                                    |                                                                                                    |            |
| Včeličky                                                                                                    | Motýlci                                                                                                 | Plavání Há |
|                                                                                                    |                                                                                                    |            |
| 🗄 Omluv                                                                                                    | venky                                                                                                   | >          |
| ∰ Omluv<br>ಜ Zákon                                                                                                    | venky<br>mí zástupci                                                                                    | >          |
|                                                                                                    | venky<br>ní zástupci<br>ub Osladil                                                                      | >          |
|                                                                                                    | venky<br>mí zástupci<br>ub Osladil<br>7888<br>urta Osladilová                                           | >          |
| Omlux     Cakon     Ctec • Jaku +420 666 77 Matka • Ma +420 666 77                                                                                                    | venky<br>mí zástupci<br>ub Osladil<br>7 888<br>urta Osladilová<br>7 888                                 | ><br>•     |
|                                                                                                    | venky<br>mí zástupci<br>ub Osladil<br>7 888<br>urta Osladilová<br>7 888                                 | ><br>(     |
| Complete<br>Complete<br>Compl | venky<br>mí zástupci<br>ub Osladil<br>7 888<br>urta Osladilová<br>7 888<br><b>dávající</b><br>ta Zlámal |            |

## Nástěnka

Zde uvidíte veškeré příspěvky a ankety, které se týkají vašeho dítěte.

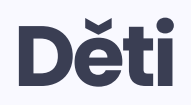

Ve druhé sekci se můžete podívat na<br/>informace o dětech a školce.Omlouvat dítě můžete skrze sekci<br/>"Omluvenky".Informace o dítěti zde můžete i upravovat."Omlouvat dítě můžete skrze sekci<br/>"Omluvenky".

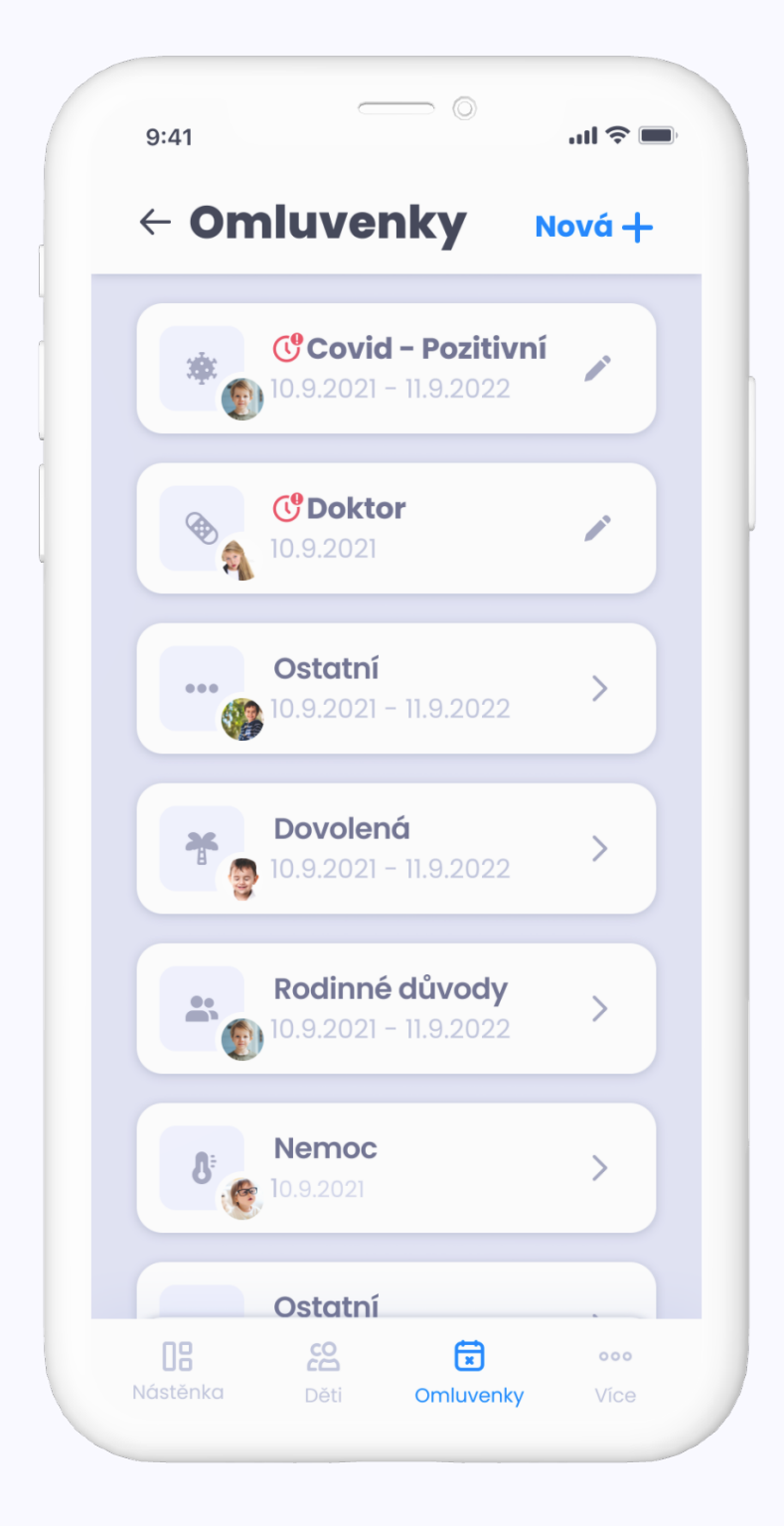

| 9:41                  |                   |           | .ul 🗢 🔳     |
|-----------------------|-------------------|-----------|-------------|
| Více                  |                   | (         | Odhlásit    |
| Terezc                | I Nováková        | I         |             |
| Ø                     | GDPR              |           | >           |
| i                     | 0 aplikaci        |           | >           |
|                       |                   |           |             |
| <b>DB</b><br>Nástěnka | <b>CO</b><br>Děti | Cmluvenky | ooo<br>Více |

## Omluvenky

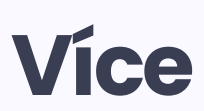

Sekce s informacemi o GDPR, kontakty na nás a možnost odhlášení.

# **De Nástěnka**

Nástěnka slouží jako komunikační kanál mezi učitelem a rodiči. Díky této funkci si informace můžete příspěvek od školky přečíst okamžitě.

### Co můžete dělat na nástěnce?

Hlasujete v anketách • Získáváte informace od školky

## Jak nástěnka pomáhá školkám?

Díky jednosměrné a efektivní komunikaci skrze nástěnku mohou učitelky věnovat více času dětem

### Jak nástěnka pomáhá rodičům?

Můžete jednodušeji reagovat na informace předávané školkou • Díky fotografiím od školky víte co se zrovna dělo a můžete vést konverzaci se svými dětmi

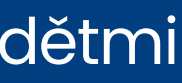

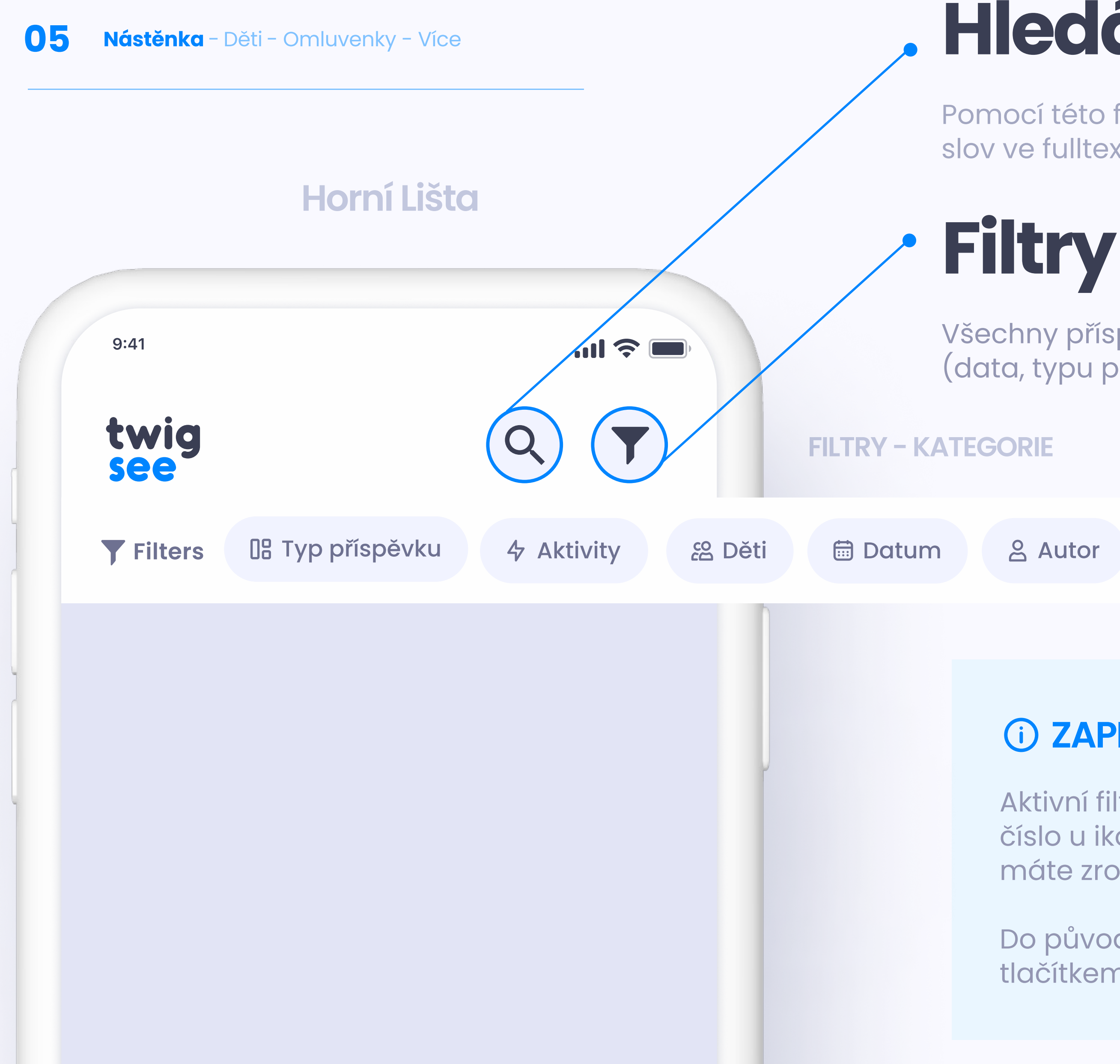

# Hledání

Pomocí této funkce můžete hledat příspěvek na základě klíčových slov ve fulltextovém vyhledávači.

Všechny příspěvky lze filtrovat na základě několika kategorií (data, typu příspěvku nebo autora) a seskupit je dle vaší potřeby.

## **(i)** ZAPNUTÉ FILTRY

Aktivní filtry se vám zobrazí modře a číslo u ikony vám ukáže, kolik filtrů máte zrovna zapnutých.

Do původního stavu je vrátíte tlačítkem **"Vymazat".** 

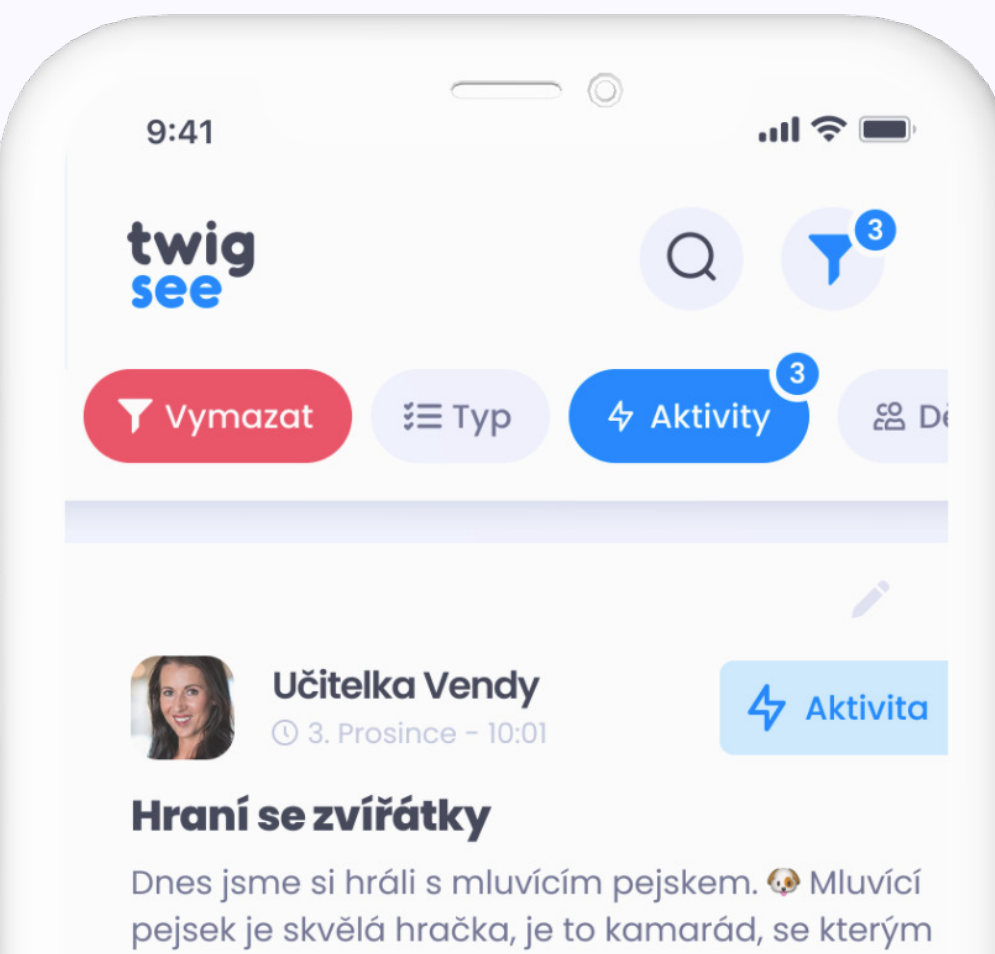

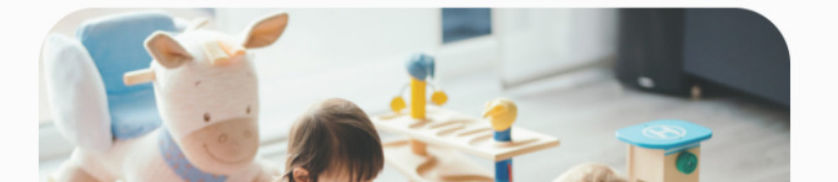

si děti rády povídají.

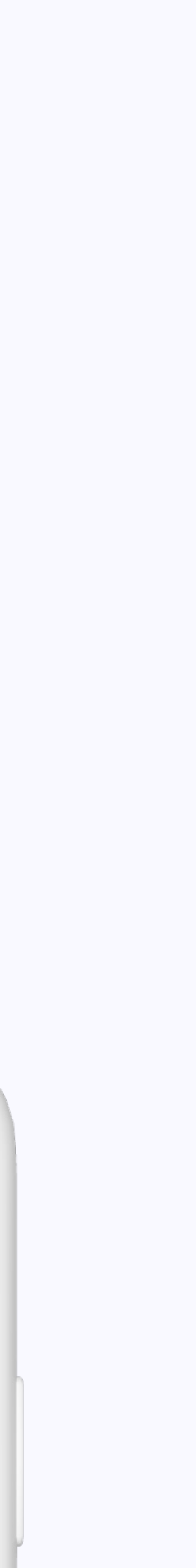

## Ankety

Přes ankety posíláte školce odpovědi (např. účast na besídce).

Anketa je pro každé dítě vypsána zvlášť a hlasovat můžete vždy jen jednou.

Pokud jeden z rodičů již odpověděl, druhému rodiči daného dítěte se možnost odpovídat zneaktivní.

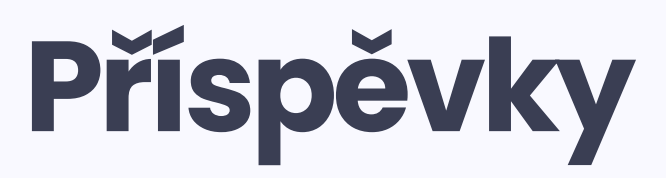

Slouží ke sdělení jakýchkoliv informací/zážitků

Školka vám kromě informací může posílat fotografie či dokumenty.

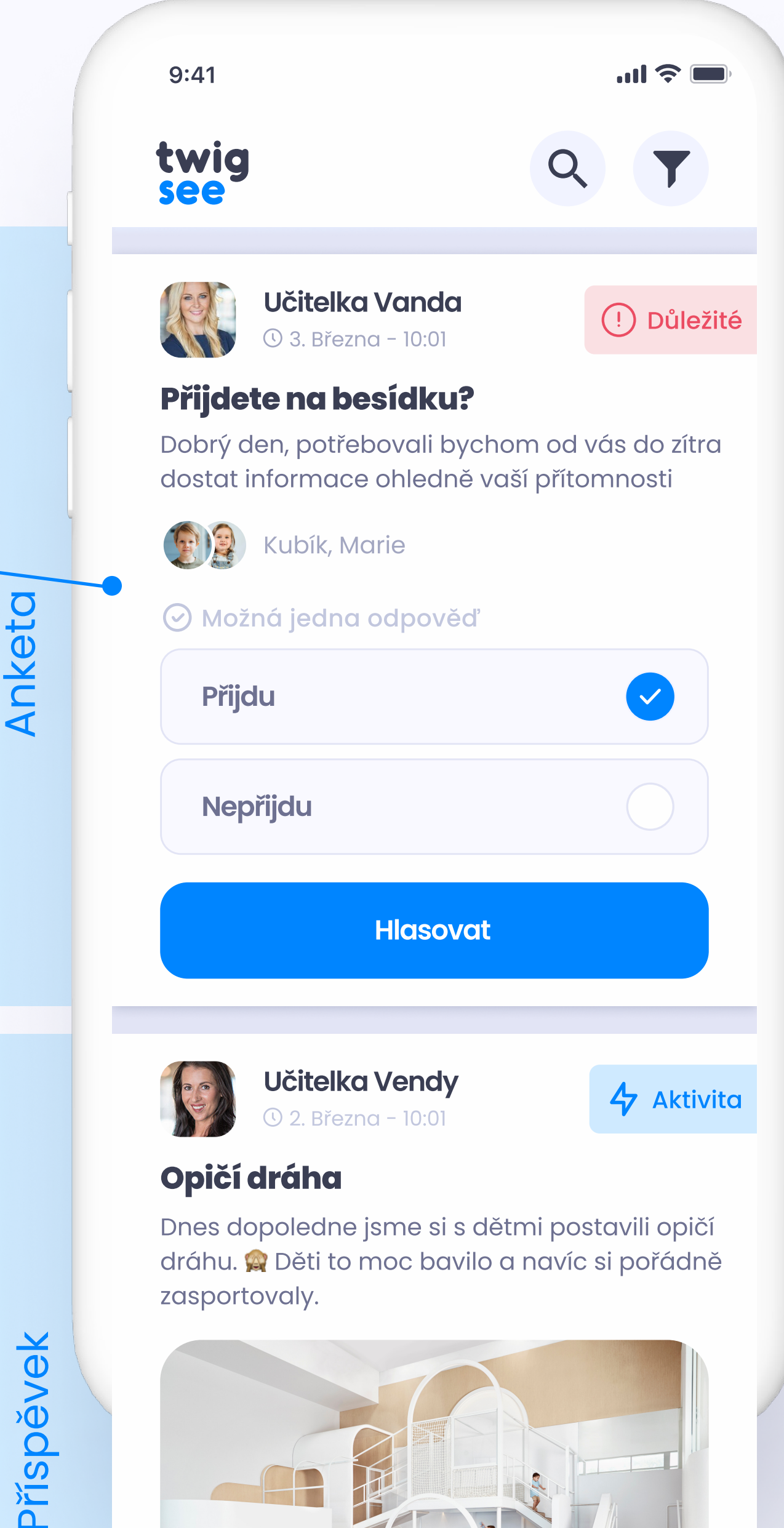

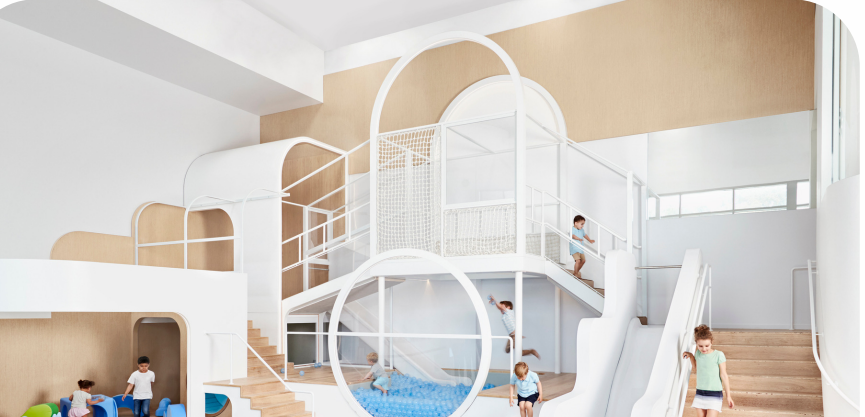

# Typ příspěvku /ankety

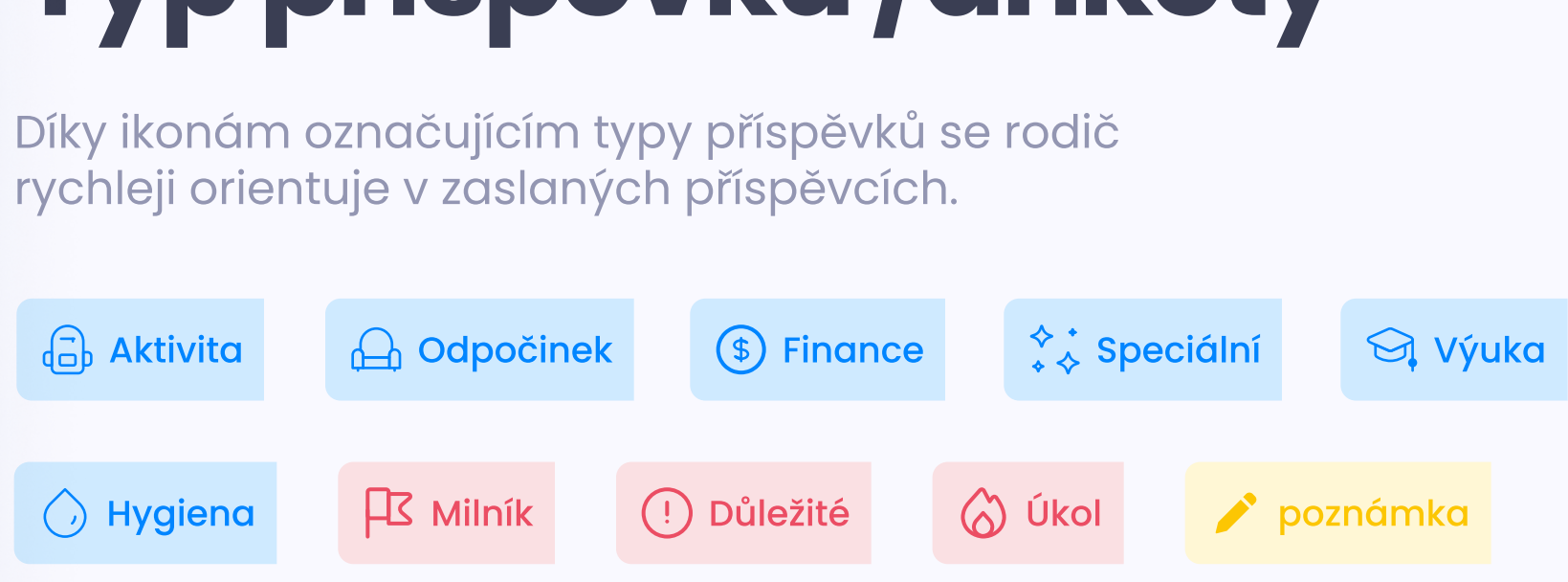

# ce Déti

Po rozkliknutí profilu dítěte se můžete podívat na tyto informace:

- Jméno
- Příjmení
- Přezdívka
- Věk
- Datum narození
- Kroužky
- Doplňující informace (např. alergie)
- Zákonní zástupci
- Osoby zmocněné k vyzvedávání

9:41

### Seznam dětí

Anička 5 let Trojská Labu

 $\bigcirc$ 

...| 🗇 🔳

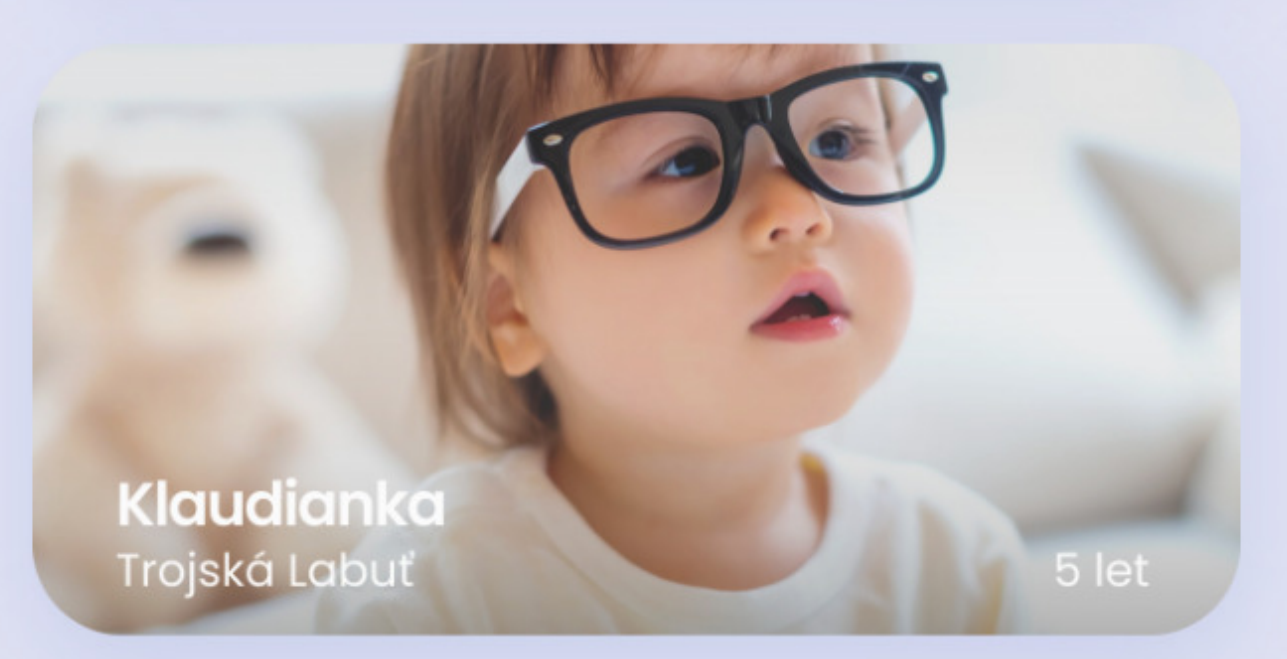

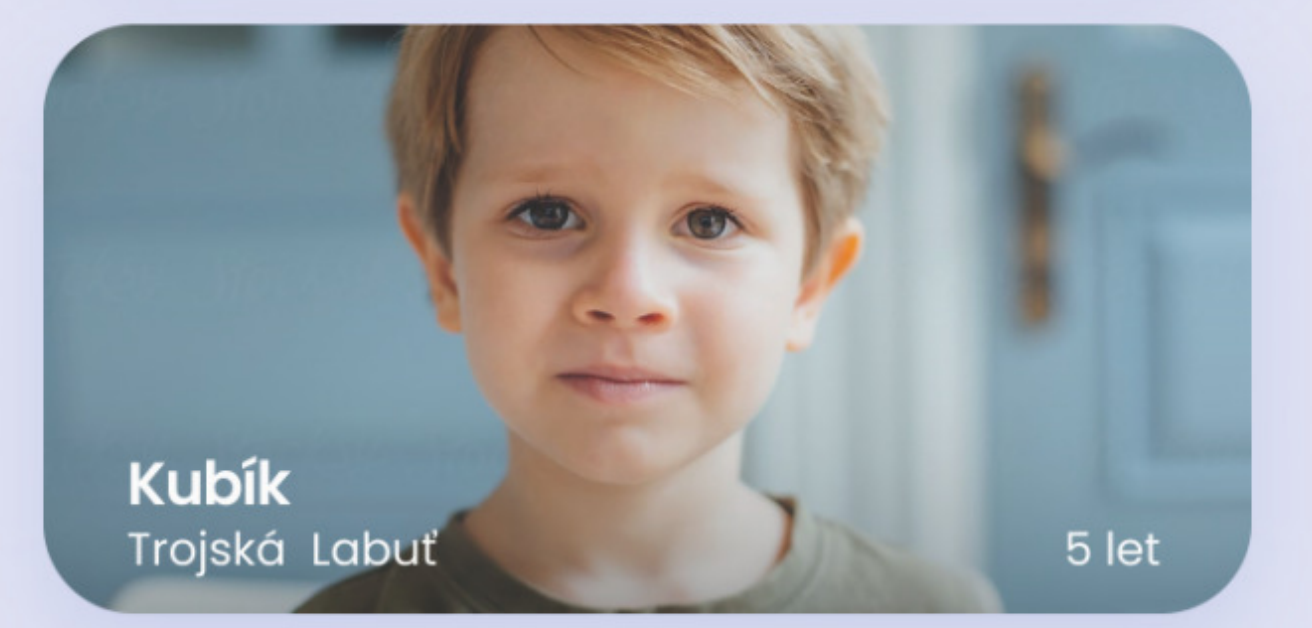

# DETAIL Dítěte

V detailu dítěte vidíte základní informace o dítěti např. **zákonní** zástupci, komu jste dali právo dítě vyzvednout, alergie atd.

Dále zde můžete vidět informace o školce, kterou dítě navštěvuje.

\*Pokud máte jedno dítě ve dvou školkách, bude mít dítě dva odlišné profily pro každou z nich, proto doporučujeme mít u každého profilu dítěte jinou fotku.

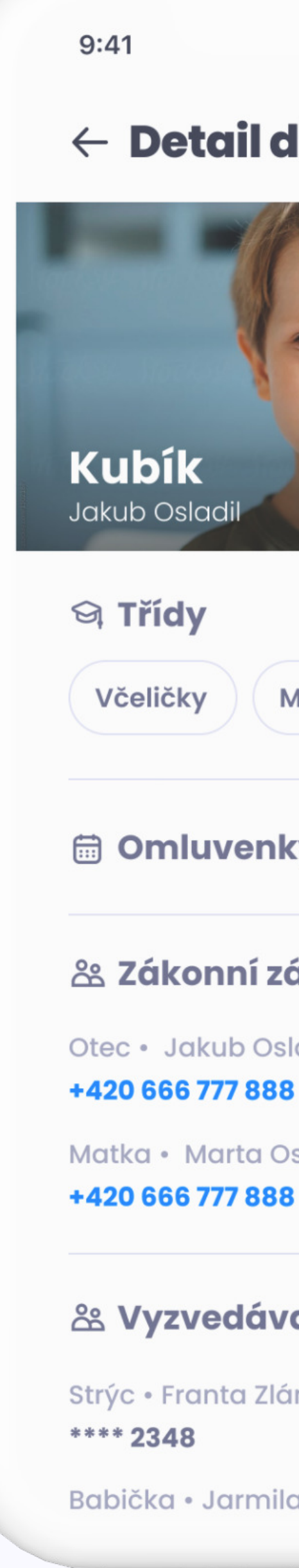

| Itete     Upravit     Itete     Upravit     Itete     Itete     Itete     Upravit     Itete     Itete     Upravit     Itete     Itete     Itete     Upravit     Itete     Itete     Itete     Itete     Itete     Itete     Itete     Itete     Itete     Itete     Itete     Itete     Itete     Itete     Itete     Itete     Itete     Itete     Itete     Itete     Itete     Itete     Itete     Itete     Itete     Itete     Itete                                                                                                    |              |                         |
|----------------------------------------------------------------------------------------------------|--------------|-------------------------|
| Itete Upravit     Image: Strupci     Image: Strupci     Ima |              | ul 🗢 🔲                  |
| Aotýlci Plavání Házená<br>sy ><br>statupci<br>adil<br>sladilová<br>sladilová                                                                                                    | lítěte       | Upravit 🗨               |
| Notýlci Plavání Házená   ky >   ástupci   adil   sladilová   ající   mal   Novotná                                                                                                    |              | <b>6 let</b> 22.10.2015 |
| xy ><br>fastupci<br>adil C<br>sladilová<br>c<br>ající<br>mal                                                                                                    | Aotýlci Plav | vání Házená             |
| ástupci   adil   sladilová   ající   mal   a Novotná                                                                                                    | <b>xy</b>    | >                       |
| adil C<br>sladilová<br>c<br>ající<br>mal                                                                                                    | ástupci      |                         |
| sladilová<br><b>ající</b><br>mal                                                                                                    | ladil        | C                       |
| <b>ající</b><br>Imal<br>a Novotná                                                                                                    | sladilová    | C                       |
| imal<br>a Novotná                                                                                                    | ající        |                         |
| a Novotná                                                                                                    | mal          |                         |
|                                                                                                    | a Novotná    |                         |

# Aktualizace údajů

Přes tento odkaz se přihlásíte do formuláře, kde jste uvedli doplňující informace o svém dítěti. Všechny informace můžete měnit.

Ve formuláři lze také přidávat další osoby, které budou aplikaci užívat.

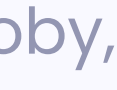

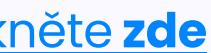

# E om uvenky

Dítě můžete snadno kdykoliv omluvit a informaci zaslat do školky. Omluvenka se **okamžitě** zapíše do aplikací učitelů a matriky školky.

Omluvenku můžete vytvořit pro jedno či více dětí najednou. Můžete také najednou omluvit i jedno dítě, které dochází do více zařízení, která Twigsee využívá.

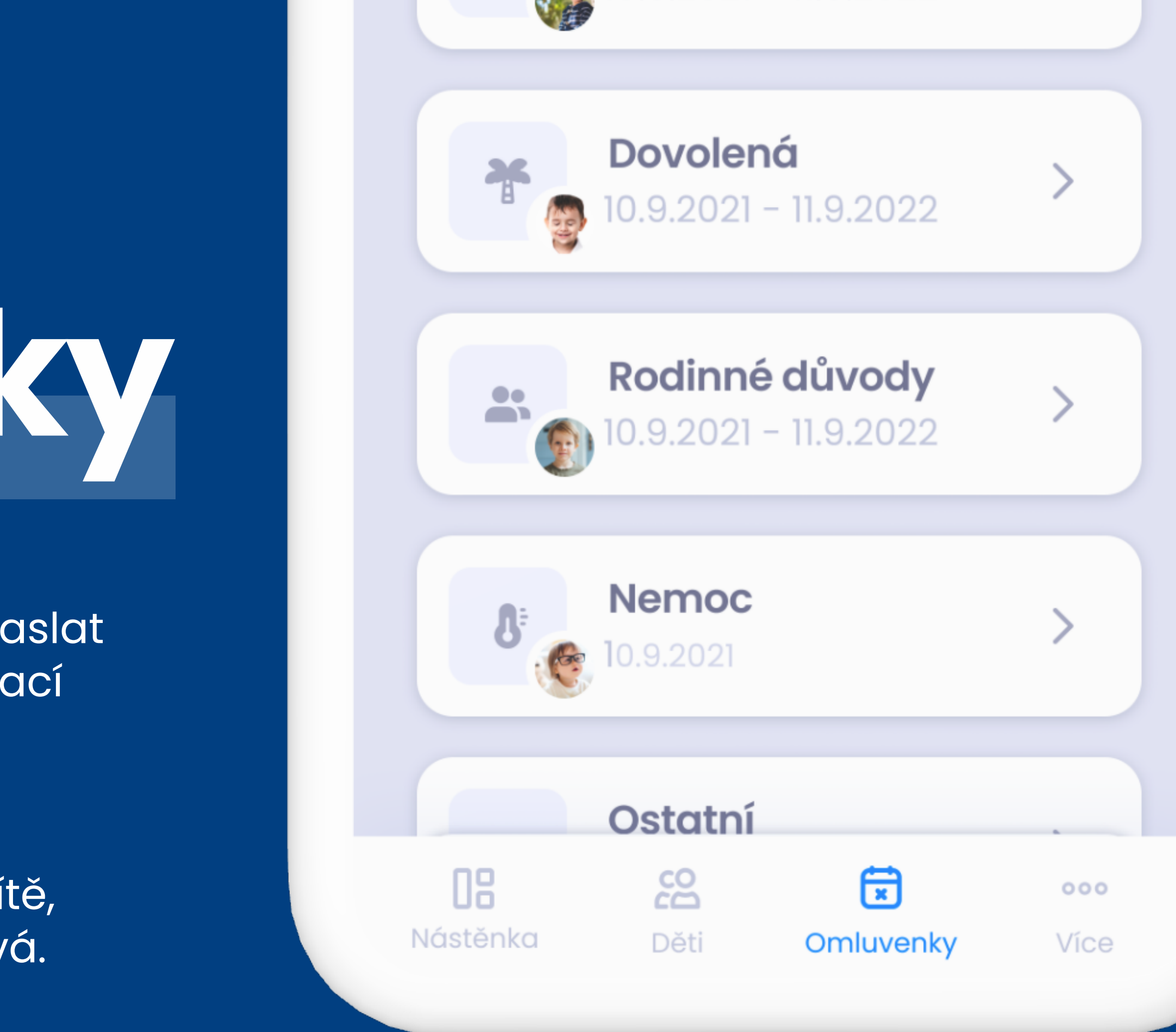

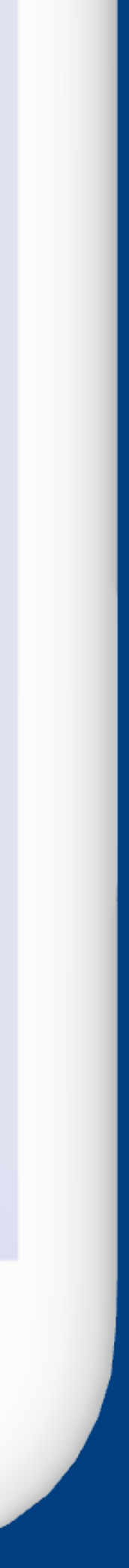

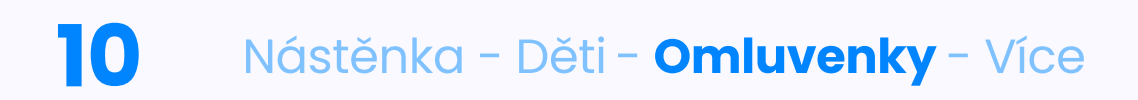

# PŘIDÁNÍ & ÚPRAVA OMLUVENKY

Omluvenky zaslané po termínu pro odhlášení obědů se propíší do systému jako pozdní.

lkonka pozdní omluvenky

Pozdní omluvenka může mít vliv na výši stravného.

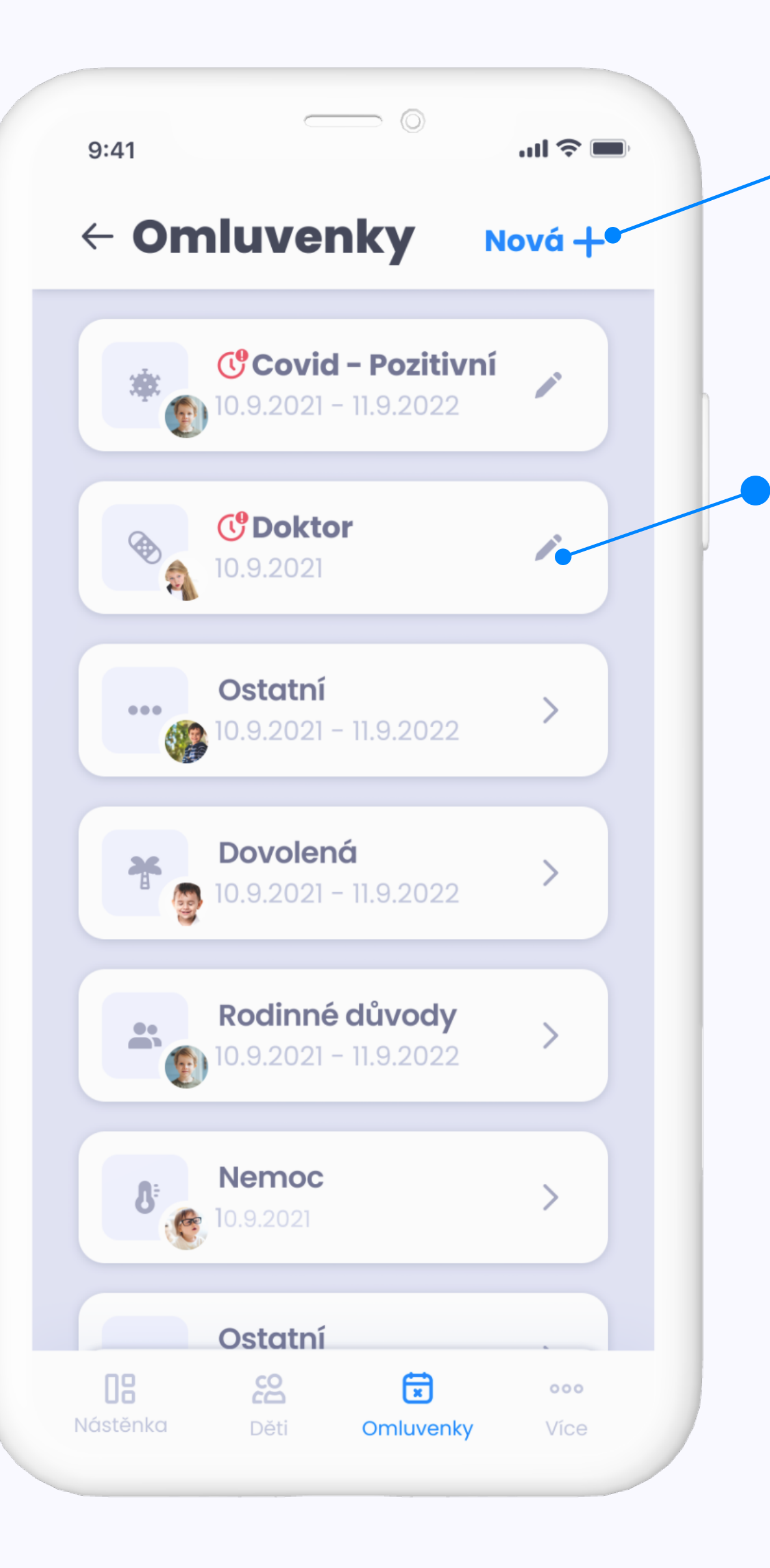

## Vytvořit omluvenku

Modrým tlačítkem **"Nová"** začnete s vytvářením nové omluvenky.

## Upravit omluvenku

Pokud vidíte na omluvence ikonku tužky, stále máte možnost ji upravit (zobrazuje se pouze u budoucích omluvenek).

### POZOR!

Pokud omluvenku vytvoříte včas a později ji změníte nebo ji pošlete znovu, **může se z ní stát omluvenka pozdní!** 

V tomto případě je nutné kontaktovat školku, aby vám nebylo počítáno stravné.

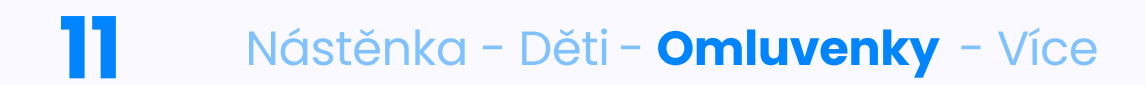

# **TVORBA OMLUVENKY**

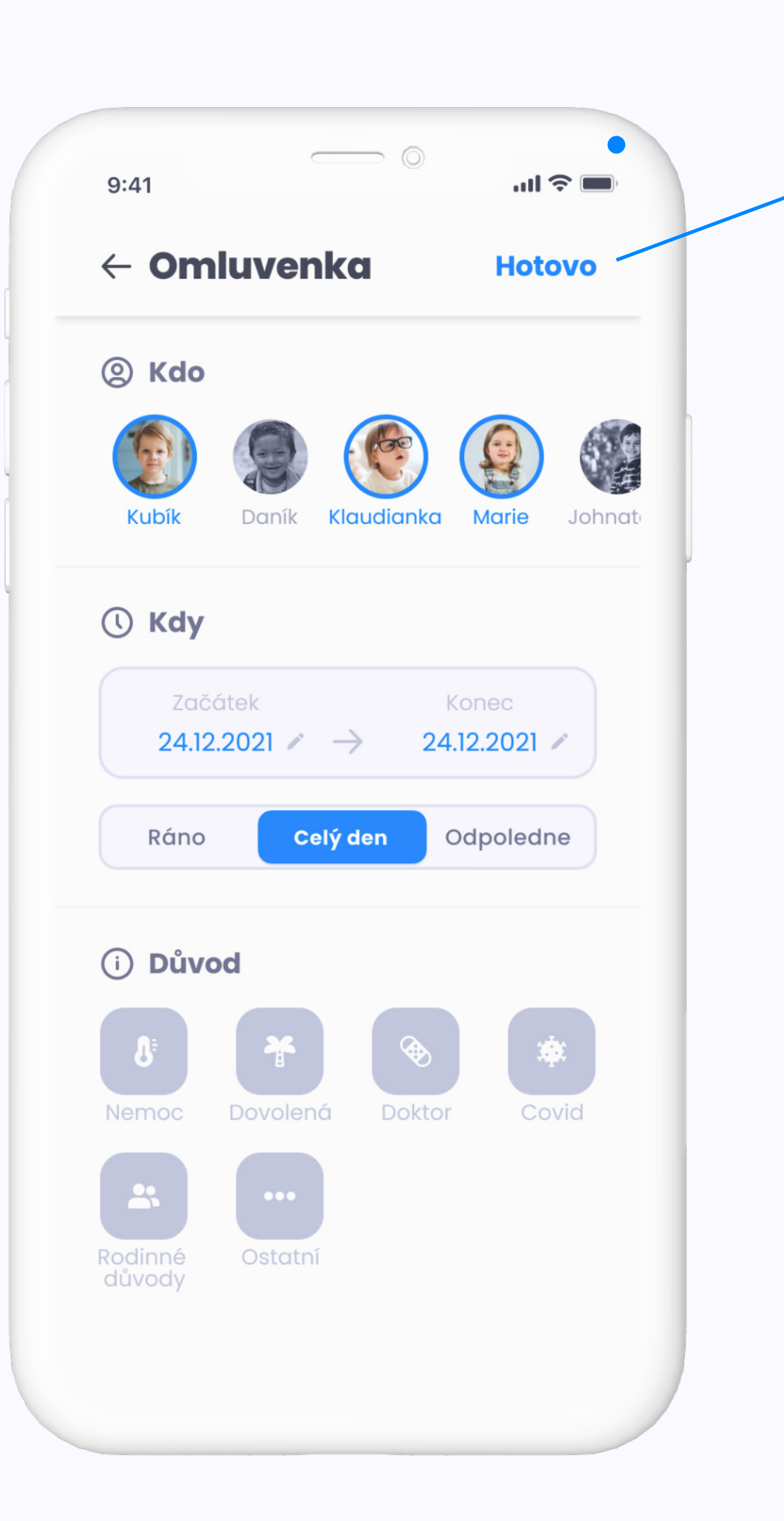

Jakmile budete mít vše vyplněné, omluvenku odešlete tlačítkem "Hotovo".

# Vyplňujete:

- koho omlouváte (svítí modře)
- datum
- část dne
- důvod

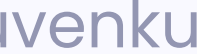

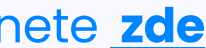

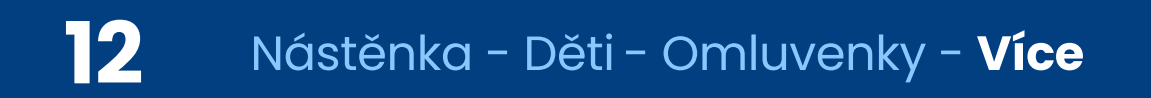

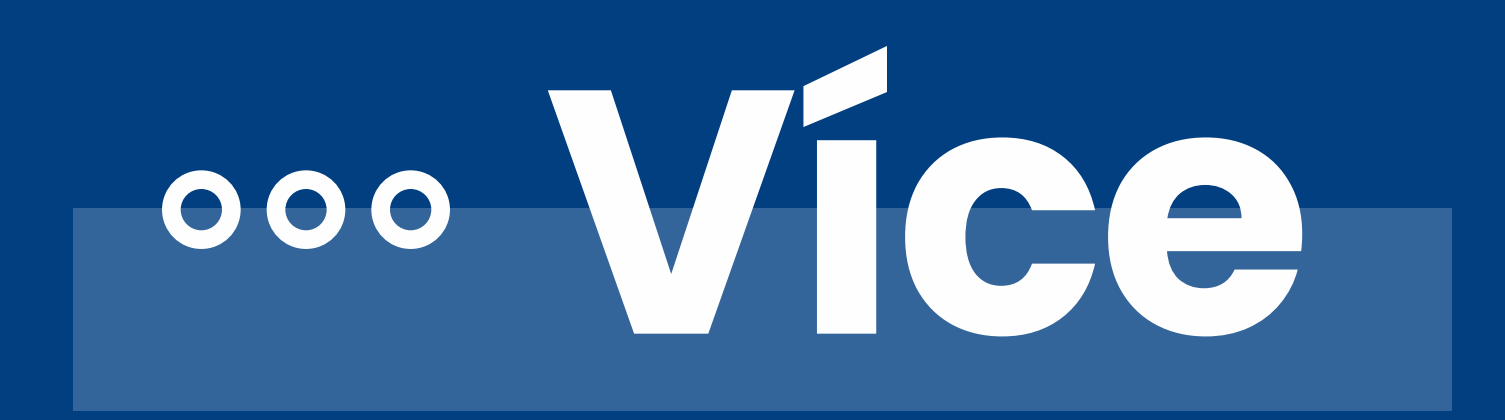

Pokud by vás zajímaly informace o GDPR či byste rádi kontaktovali naši podporu, klikněte na poslední sekci "Více".

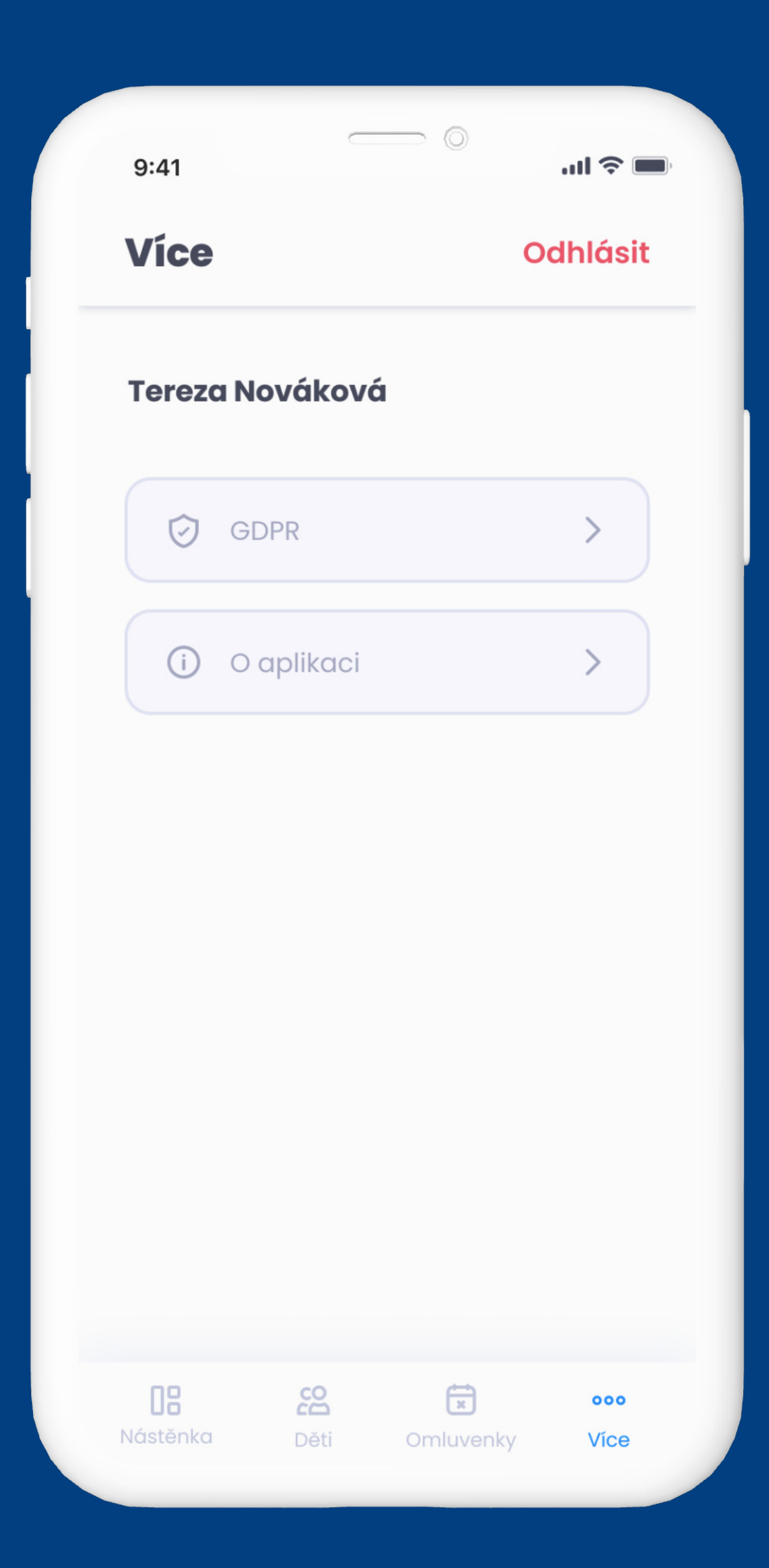

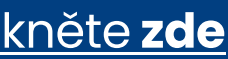

Pokud nechcete či nemůžete používat mobilní aplikaci, nezoufejte. Vše naleznete i na našem webovém rozhraní.

## app.twigsee.com

Webové rozhraní kopíruje funcionality mobilní aplikace a přihlásíte se do něj pod stejnými přihlašovacími údaji.

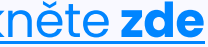

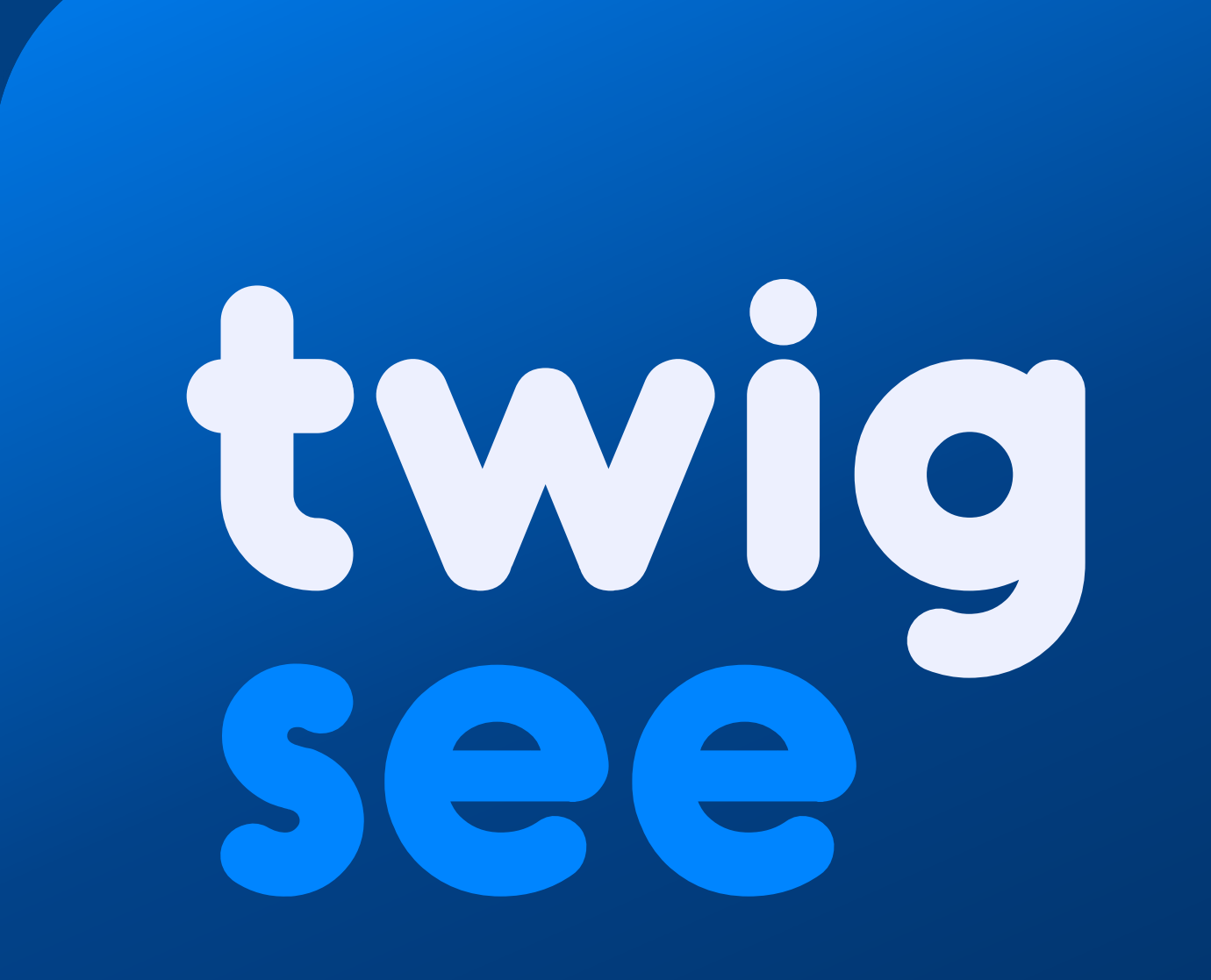